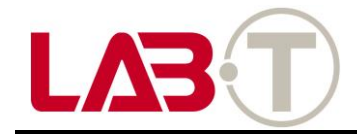

# **User Manual**

Auto Link App Guide

### Contents

- 1. Introduction
- 2. Setup
- 3. Screen layout
- 4. Main functions
  - 1) Vehicle management
  - 2) Book a service
  - 3) Customer care
  - 4) myHyundai
- 5. Configuration
- 6. Appendix
- 7. FAQs

### 1. Introduction

#### About Auto Link

Hyundai Auto Link analyzes your driving behaviour and monitors your vehicle for any fault codes. If any problems are detected with the vehicle, it automatically sends diagnostic data to the Hyundai Auto Link application. It also provides a convenient way to book your vehicle in for a service with your Hyundai dealer.

#### Compatibility

Only available on iOS and Android smartphones which support Bluetooth®4.0. The DIAGNOSIS MODULE is designed to communicate with the user's smartphone through BLE (Bluetooth Low Energy).

#### Downloading The Application

Connect to the App Store or Google Play Store to download the Hyundai Auto Link application.

Component (already installed in your vehicle)

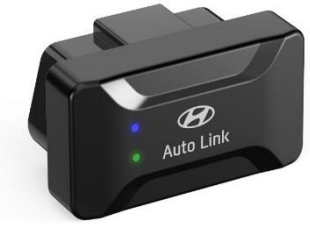

DIAGNOSIS MODULE

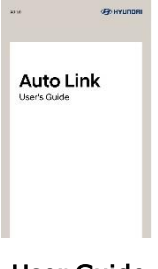

**User Guide** 

#### ✤ DIAGNOSIS MODULE

The DIAGNOSIS MODULE is inserted into the vehicle OBD port with the OBD ADAPTER, and stores the driving history of the vehicle and transfers recorded data to your smartphone such as mileage, vehicle status and fault codes.

#### User guide

The user's guide includes setup and warranty information.

### 1. Introduction

#### Gathering User Information

The Auto Link may collect information regarding the services used and methods to use such services. The following information is included.

- Vehicle information: Vehicle Identification Number(VIN), License Plate Number, Odometer(ODO), Date of Purchase.
- smartphone information: Number, Wi-Fi Mac, Model, OS version, UUID, GPS (Personal Location Data)
- DIAGNOSIS MODULE information: Bluetooth Mac, Serial number
- Favorite dealer (Service centre) information
- Driving information: Distance, Travel time, Average fuel efficiency, Fuel consumption.
- Driving history: Distance, Travel time, Average fuel efficiency, Fuel consumption
- Statistics (ECO driving): Fuel efficiency, Fuel Consumption, Hard Braking, Rapid Acceleration.
- Statistics (Speed): Less than 40 km/h, ~80 km/h, ~120 km/h, ~160 km/h, over 160 km/h, Maximum RPM, Average RPM.

#### Minimum Requirement

Below is the minimum requirement to run the Auto Link application,

- Android OS 4.3 version (After Galaxy S3 Model)
- ⊨ iPhone iOS 8.1

#### Application Setup

Search for "Hyundai Auto Link" in the App Store or Google Play Store and download the application for free.

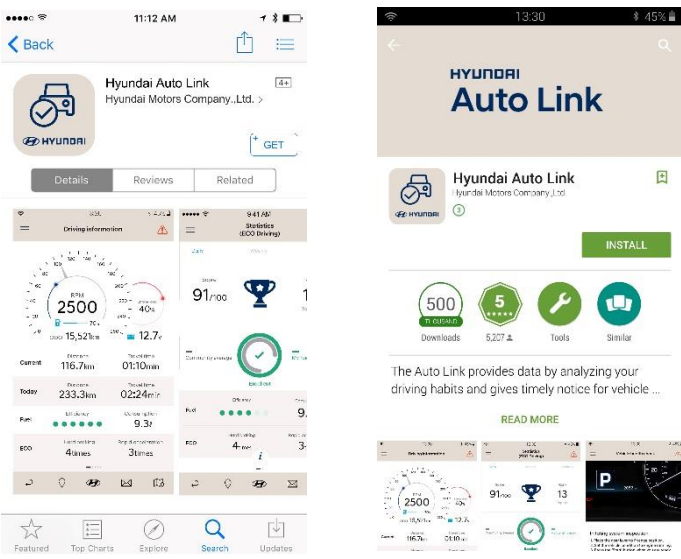

#### [Note]

- Airplane mode must be turned off.
- Bluetooth and Location services must be turned on.

| ••••               | LTE 11:22 AM     | 1 0 🕴 61% 🔳 |                     | \$ 140681약                                                                                         |
|--------------------|------------------|-------------|---------------------|----------------------------------------------------------------------------------------------------|
|                    | Settings         |             | Settings            |                                                                                                    |
|                    |                  |             | CONNECTIONS DEVICE  | CONTROLS GENERAL                                                                                   |
| ≻                  | Airplane Mode    | $\bigcirc$  | Network connections | WI-FI                                                                                              |
| <b></b>            | Wi-Fi            | Off >       | 🕥 Wi-Fi 🔾 🗩         | Smart network switch<br>Automatically switch between Wi-Fi                                         |
|                    |                  |             | 🚯 Blueto 🥌          | and mobile networks, and also<br>between 2.4 GHz and 5 GHz bands,<br>to maintain a stable internet |
| *                  | Bluetooth        | On >        | Tethering and       |                                                                                                    |
| ( <sup>(</sup> Å)) | Cellular         | >           | 🐼 Airpla. 🗩         |                                                                                                    |
| ବ                  | Personal Hotspot | >           | 🕡 Data usage        |                                                                                                    |
|                    | Carrier          | olleh >     | 💽 Locati. 📹         |                                                                                                    |
|                    |                  |             | Global roamin       |                                                                                                    |
| C                  | Notifications    | >           | More networks       |                                                                                                    |
|                    | Control Center   | >           | Connect and share   |                                                                                                    |
| C                  | Do Not Disturb   | >           | 🔞 Nearb 🔾 🗯         |                                                                                                    |
|                    |                  |             | Screen Mirrori      |                                                                                                    |

[iOS Settings]

[Android Settings]

### Terms and conditions

To use Hyundai Auto Link you must accept the terms and conditions and confirm Hyundai's Privacy Policy by pressing pt'' button.

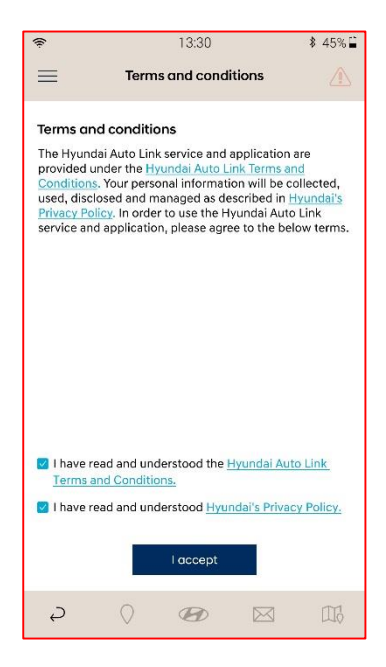

### DIAGNOSIS MODULE – Connect (Step 1)

Press the stort button on the application to search for the DIAGNOSIS MODULE in your vehicle.

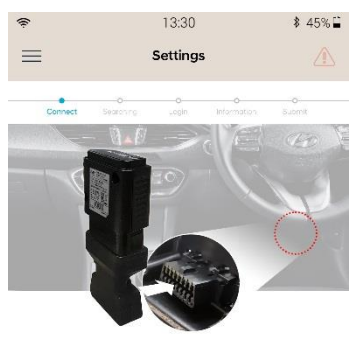

Initiating device setup 1. Set the vehicle condition to engine running. 2. Press the [Start] button when you are ready.

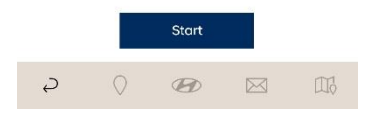

### DIAGNOSIS MODULE – Searching (Step 2)

Once the DIAGNOSIS MODULE is detected and displayed, select it and the 'Next' button.

The Vehicle Identification Number (VIN) is automatically detected by the DIAGNOSIS MODULE. If the DIAGNOSIS MODULE is not able to obtain the VIN from the vehicle, retry the setup process or the user may insert the VIN manually.

Next

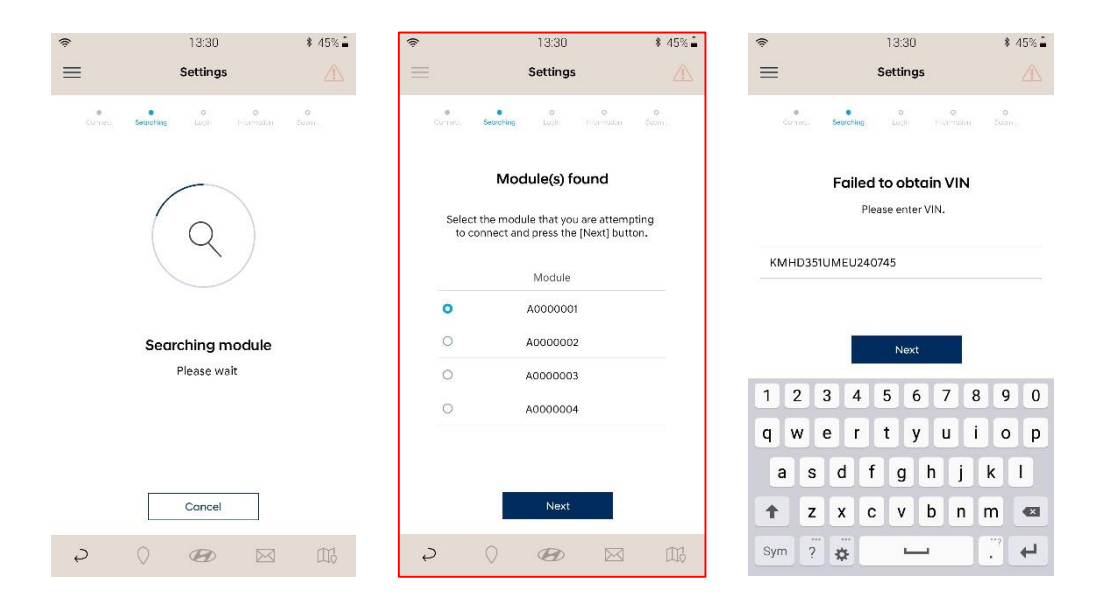

### DIAGNOSIS MODULE Settings – Login (Step 3)

Link Hyundai Auto Link to the myHyundai account.

 $\odot$  To link to your myHyundai account, check the box and pr "Next" button. Press the "Register" button and follow the instructions to become a myHyundai member.

13:30

Next

A

\$ 45% 🔒

v

+

⊜ Leave the box unchecked and press the "Next" button to skip logging in with myHyundai account.

13:30 \$ 45% -1 = Settings . Losio Link to myHyundai myHyundai is an exclusive area for Hyundai owners. It offers greater convenience and provides you with instant access to information about your Hyundai, as well as details of exclusive offers and Hyundai-sponsored events. If you are not already a member then select 'Yes' helow and follow the steps to register with myHyunda Yes, I am the vehicle owner and would like to link to my myHyundai account. Next 2 D 2 13:30 \$ 45% 🔒 = Settings = User Information Your details Link to myHyundai myHyundai is an exclusive area for Hyundai owners. It offers greater convenience and provides you with instant access to information about your Hyundai, as well as details of exclusive offers and Hyundai-sponsored events. If you are not already a member then select 'Yes' below and follow the steps to register with myHyunda Yes, I am the vehicle owner and would like to link to my myHyundai account. Next 2 A 2

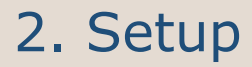

To become a myHyundai member, presegister egister button and follow the instructions. It is important you are the vehicle owner. After registration, login to myHyundai to complete the setup process as per step  $\odot$  shown above. Login using myHyundai account details to use the Hyundai Auto Link application.

- Insert ID /Username and Password to Login to myHyundai.
- Press 'Forgotten your password?' to retrieve myHyundai password
- Press "Register" button to become a member of myHyundai.

| ê                | 13:30                  | \$ 45%     | <b>(</b>         | 13:30                          | \$ 45% 🛓         |
|------------------|------------------------|------------|------------------|--------------------------------|------------------|
|                  | Login                  |            | ≡                | Login                          |                  |
| Cornect Describe | o o<br>Login Plannadar | o<br>Cuant |                  |                                |                  |
| H<br>A           | Auto Link              |            | F                | REGISTER WI<br>MYHYUNDA        | TH               |
|                  |                        |            | All fields marke | ed with an asterisk (*) are ma | andatory.        |
| 1D               |                        |            | lf you own a H   | lyundai and you do not have    | a myHyundai      |
| Password         |                        |            | account then r   | egister here. You will need yo | our Hyundai VIN. |
| Remember me      |                        |            | MY HYUNDAI       | VIN*                           |                  |
| Login            | Regist                 | er         | MY HYUNDA        | i vin                          |                  |
| For              | got your password?     |            |                  | VALIDATE MY VID                |                  |
|                  |                        |            | WHERE CAN II     | IND MY VIN?                    |                  |
| and the second   |                        |            | Ş                |                                |                  |

### DIAGNOSIS MODULE Settings – Information (Step 4)

 ⊖ Link to myHyundai – The user information will be automatically retrieved from the myHyundai account. Complete the last s and press `Next ' to continue.

| 1                |                                 |                         |
|------------------|---------------------------------|-------------------------|
| Ŷ                | 13:30                           | <b>\$</b> 45% <b>≟</b>  |
|                  | User informatio                 | in 🗥                    |
| Connect Spor     | e e<br>ming Login Ir            | e o<br>fermation Submit |
| Please enter the | following informat<br>settings. | ion to complete the     |
| Your details     |                                 |                         |
| Mr               |                                 | v                       |
| John             |                                 |                         |
| Doe              |                                 |                         |
| 123-123-4567     |                                 |                         |
| john@myhyund     | ai.com                          |                         |
| Sydney           | ~                               | 2000                    |
| KMHD351UMEU      | 240745                          |                         |
| License plate nu | mber                            |                         |
| Odometer         |                                 |                         |
| Date of purchase | e                               | Ë                       |
| Favorite dealer  |                                 | •                       |
|                  | Next                            |                         |
| <i>₽</i> ()      | Ø                               |                         |

Enter your information and present without linking to myHyundai.

to use the Hyundai Auto Link

| 2                      |                          |                          |            |                 |
|------------------------|--------------------------|--------------------------|------------|-----------------|
| (îr                    |                          | 13:30                    |            | \$ 45% <b>≟</b> |
| =                      | User i                   | nformatio                | n          |                 |
| Connect<br>Please ente | snowing<br>the following | ng informati<br>ettings. | on to comp | o<br>Internet   |
| Your details           |                          |                          |            | ~               |
| First name             |                          |                          |            |                 |
| Last name              |                          |                          |            |                 |
| Phone num              | rec                      |                          |            | +               |
| E-mail                 |                          |                          |            |                 |
| State                  |                          | ×                        | Postcode   | 9               |
| KMHD351U               | /IEU240745               |                          |            |                 |
| License plat           | e number                 |                          |            |                 |
| Odometer               |                          |                          |            |                 |
| Date of pure           | hase                     |                          |            | Ħ               |
| Favorite dea           | ler                      |                          | _          | •               |
|                        |                          | Next                     |            |                 |
| Ş                      |                          | Ð                        |            | 116             |

### DIAGNOSIS MODULE Settings – Submit (Step 5)

To complete the setup process, review the details ar submit he "Submit" button.

| (î)                  | 13:30                   | ₿ 45% 🖺  |
|----------------------|-------------------------|----------|
| ≡                    | Submit                  |          |
| Connett Searching    | e e<br>Los r informatio | o Submit |
| Your details         |                         |          |
| First name           | John                    |          |
| Last name            | Doe                     |          |
| Title                | Mr.                     |          |
| Phone number         | 12-123-4567             |          |
| E-mail               | john@myhyur             | ıdai.com |
| State (Postcode)     | Sydney (2000)           | )        |
| VIN                  | KMHD351UME              | U240745  |
| License plate number | FM 123487               |          |
| Odometer             | 5342 km                 |          |
| Date of purchase     | Feb 26, 2012            |          |
| Favorite dealer      | Stillwell Hyune         | dai      |
|                      | Submit                  |          |
| <i>₽</i> ()          | <b>B</b>                | 1 []]    |

This describes the basic functions available on the Hyundai Auto Link application. \* The default screen is the driving information screen.

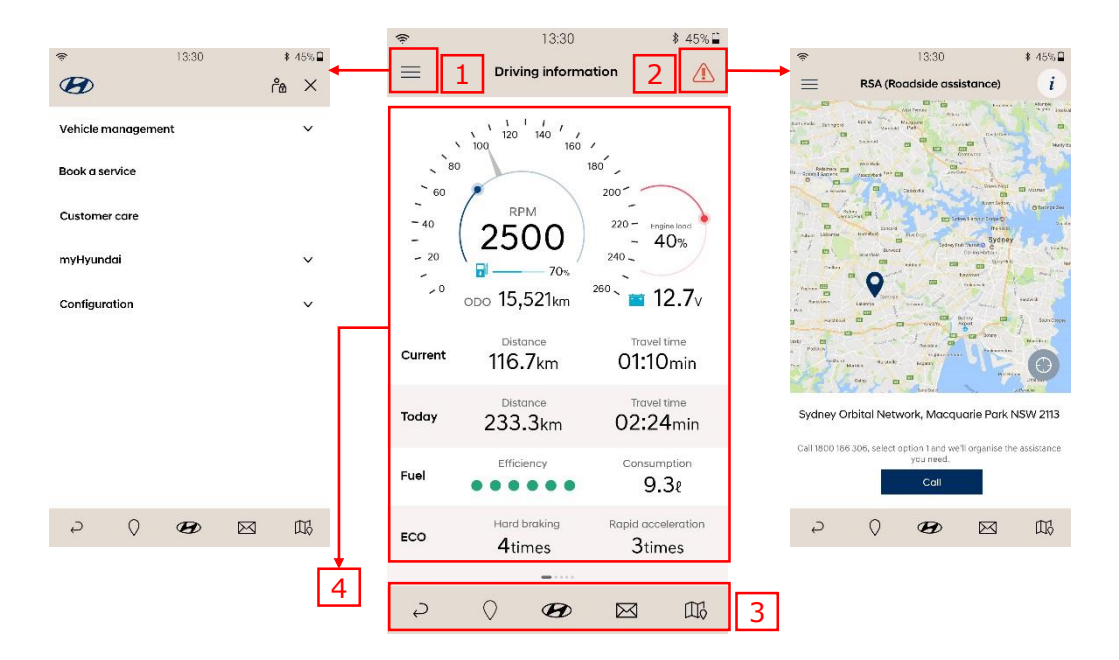

- $\odot$  Menu: Allows navigation to other functions.
- $\ensuremath{\,\oplus\,}$  Roadside assistance (RSA): Allows the user to call the RSA centre.
- - Back return to previous screen
  - Dealer network
  - myHyundai Home
  - Message box
  - Map
- ④ Main functions: Displays each function of the Hyundai Auto Link application.
  - Vehicle management
  - Book a service
  - Customer care
  - myHyundai
  - Configuration

#### Menu

Allows the user to check the login status on the Menu.

- $\ominus$  Login screen
- ⊜ Logout screen

| ŕ                 | 13:30 | \$ 45%≌ | <br>(ŕ            | 13:30 | \$ 45% 🗎 |
|-------------------|-------|---------|-------------------|-------|----------|
| B                 | 1     | ്ക ×    | B                 | 2 î   | °≝ ×     |
| Vehicle managemen | ıt    | ~       | Vehicle managemen | ıt    | ×        |
| Book a service    |       |         | Book a service    |       |          |
| Customer care     |       |         | Customer care     |       |          |
| myHyundai         |       | ~       | myHyundai         |       | ~        |
| Configuration     |       | ~       | Configuration     |       | ~        |

| _ | 0 | _ |           | $\sim$ | - | 0 | _ |           | ~  |
|---|---|---|-----------|--------|---|---|---|-----------|----|
| Ą | V | Ø | $\bowtie$ | Шò     | Ą | V | Ð | $\bowtie$ | Шò |

### RSA (Roadside assistance)

Calls the RSA centre directly if a problem occurs with the vehicle.

- ⊖ Call to RSA centre
- ⊜ Information about RSA

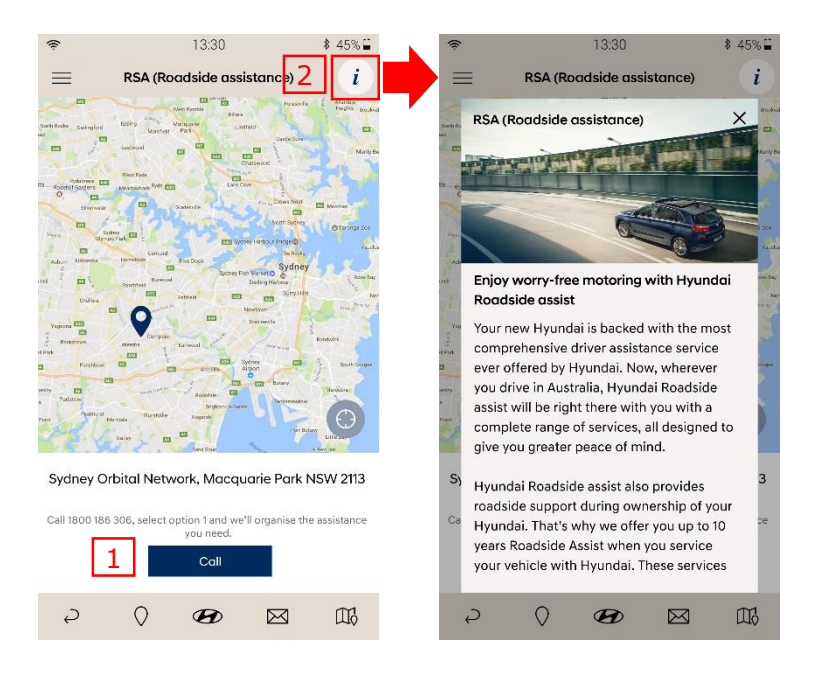

### Hot Key (Bottom)

Allows easy navigation – Back button, Dealer network, myHyundai home, Message box and Map.

#### 1. Back button

Allows the user to navigate back to the previous screen.

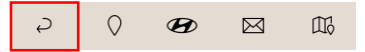

#### 2. Hyundai Dealer network

Shows Hyundai dealer information on the map.

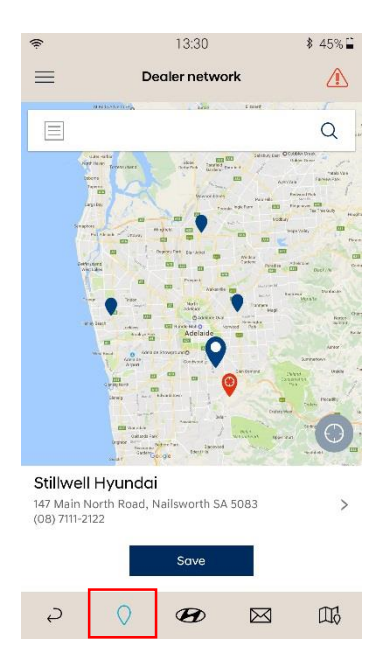

3. myHyundai

Opens myHyundai (Note: user must be logged onto myHyundai)

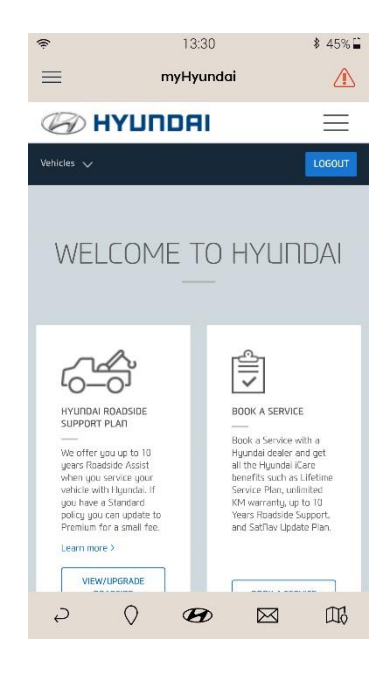

4. Message box

Ş

0

Ð

The

#### Shows messages and notification sent from Hyundai.

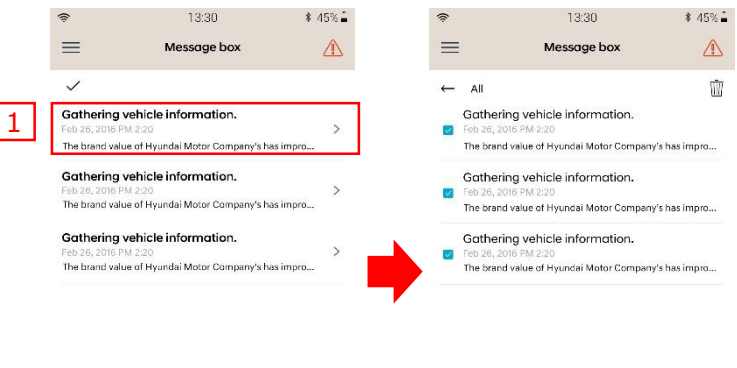

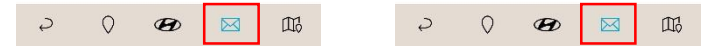

Messages can be deleted as follows:

- Press the ✓ button on the upper left corner to activate the Message check boxes
- $\bigcirc$  Check the box next to the message you want to delete.
- $\circledast$  Press the  $\overline{\mathbb{I}}$  button on the upper right corner to

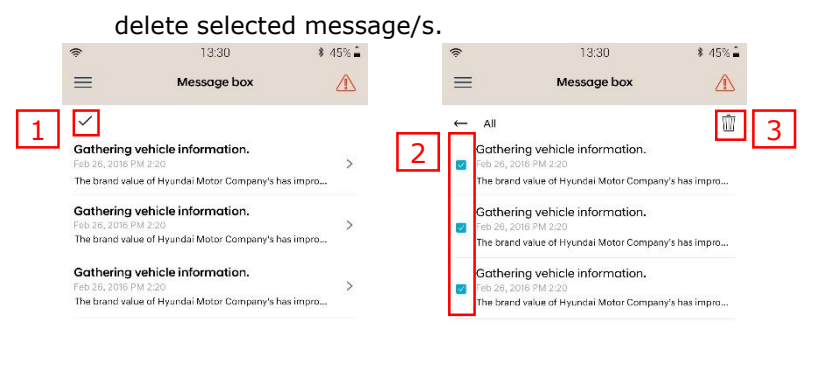

2

0

Ð

邸

#### 5. Map

Shows the current location on the map (where the user has activated location services on the smartphone).

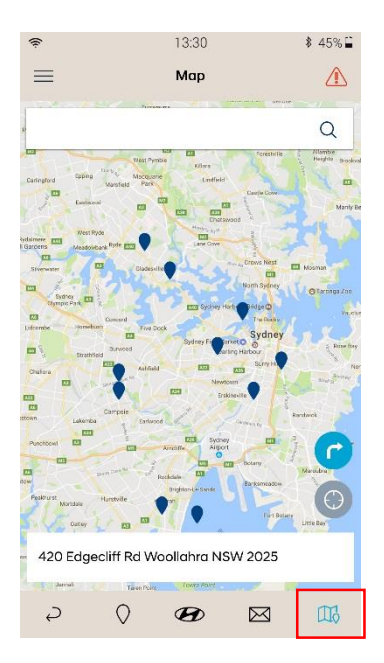

#### Main page

\*Consists of three screens containing information about the vehicle. Swipe left or right to switch screens.

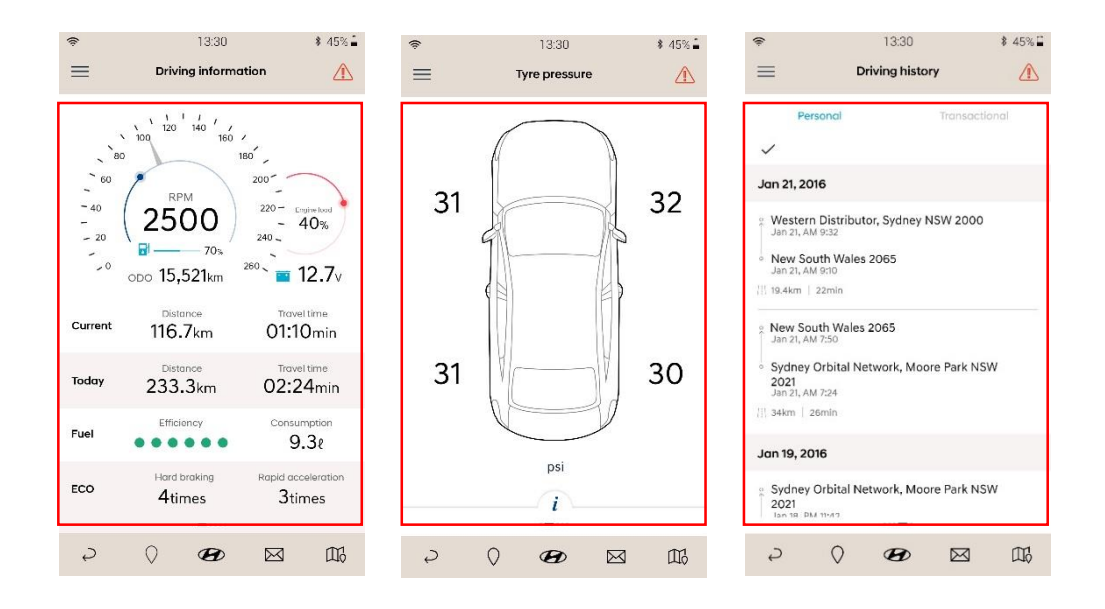

Shows Driving information, Tyre pressure, Driving history, Vehicle health check and Parking management screens. \*Swipe the screen left or right to switch screens.

Driving Information (default screen)

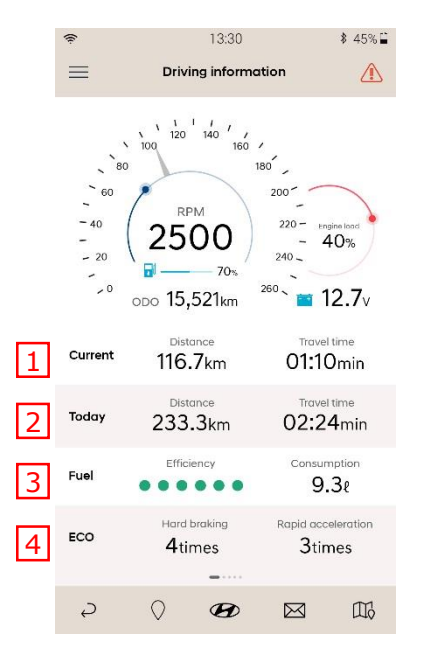

⊖ Current

- Distance: The distance travelled for the current driving trip.

- Travel time: The time elapsed for the current driving trip.

⊜ Today

- Distance: The total distance travelled for the day's driving trips.
- Travel time: The total time elapsed for the day's driving trips.

⊛ Fuel

- Efficiency: measured from engine start to engine off

- Consumption: measured from engine start to engine off

④ ECO

- Hard braking: The number of times hard braking occurred during current driving trip.

- Rapid acceleration: The number of times rapid acceleration occurred during current driving trip.

Driving information result will display when the engine is turned off after the drive. Driving result will appear when the driving is over 30 minutes (time) or 20Km (distance). The result is decided as the result condition table below.

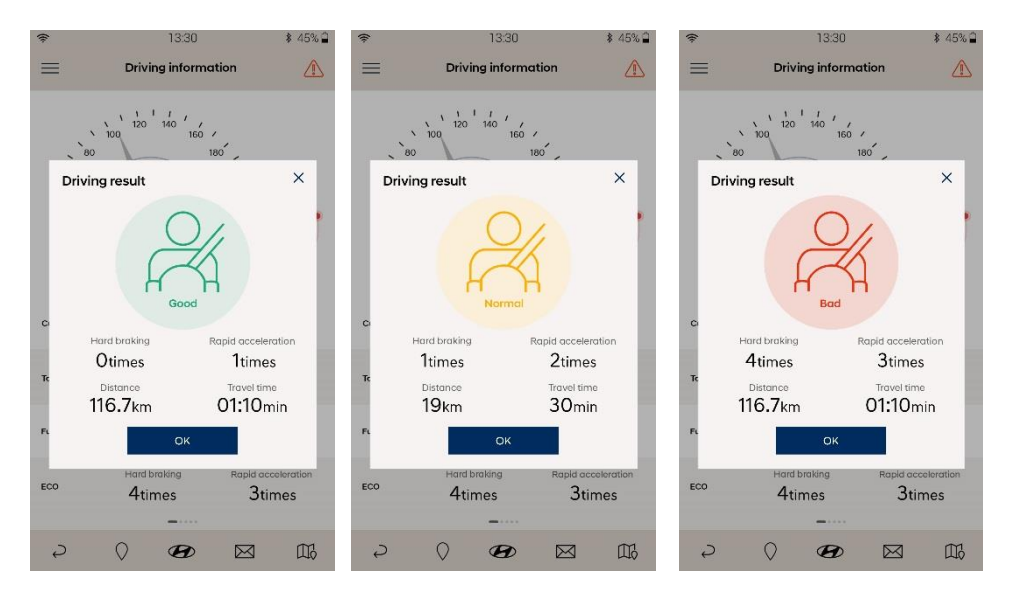

#### \*Result condition table

| Condition<br>(Driving 20Km or<br>30min)                   | Good |   | Norma | I |   | Ва | ad |   |
|-----------------------------------------------------------|------|---|-------|---|---|----|----|---|
| Maximum speed<br>(Under 100Km)                            | 0    | Х |       |   | Х |    | Х  | Х |
| Fuel efficiency<br>(Over 6.5km/l)                         | 0    |   | X     |   | Х | Х  |    | Х |
| Rapid<br>acceleration/brea<br>k<br><b>(Under 3 times)</b> | 0    |   |       | Х |   | Х  | Х  | Х |

#### Tyre pressure

Shows the pressure for each of the vehicle tyres. The tyre pressure value will appear after a few minutes of driving.

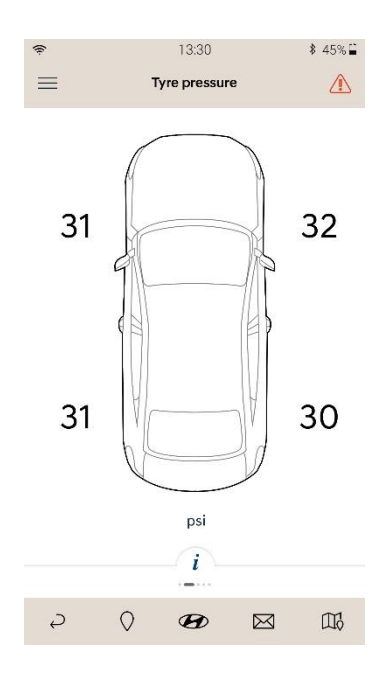

#### Driving history

The driving history is sorted by date. Each item consists of

- Departure
- Arrive
- Maximum speed
- Average speed
- Average fuel efficiency
- Fuel consumption
- Rapid acceleration
- Hard braking
- Distance and travel time.

|                                                                             |                   | \$ 45% 🗎 |
|-----------------------------------------------------------------------------|-------------------|----------|
| = -                                                                         | Driving history   |          |
| Private                                                                     | E                 | Jusiness |
| ✓<br>Jan 21, 2016                                                           |                   |          |
| g Western Distribu<br>Jan 21, AM 9:32                                       | tor, Sydney NSW : | 2000     |
| <ul> <li>New South Wales</li> <li>Jan 21, AM 9:10</li> </ul>                | s 2065            |          |
| 19.4km   22min                                                              |                   |          |
| A New South Wales<br>Jan 21, AM 7:50                                        | 2065              |          |
| <ul> <li>Sydney Orbital N</li> <li>2021</li> <li>Jan 21, AM 7:24</li> </ul> | etwork, Moore Pa  | rk NSW   |
| 34km   26min                                                                |                   |          |
| Jan 19, 2016                                                                |                   |          |
|                                                                             |                   |          |
| Sydney Orbital N<br>2021<br>Ian 18 DM 11/47                                 | etwork, Moore Pa  | rk NSW   |

#### 1. Check Driving history

Shows driving history in the latest order.

- $\ominus$  Select the driving type.
- ⊜ Select the driving history for details.
- $\circledast$  For detailed information, press t i  $\ge$

button at the bottom.

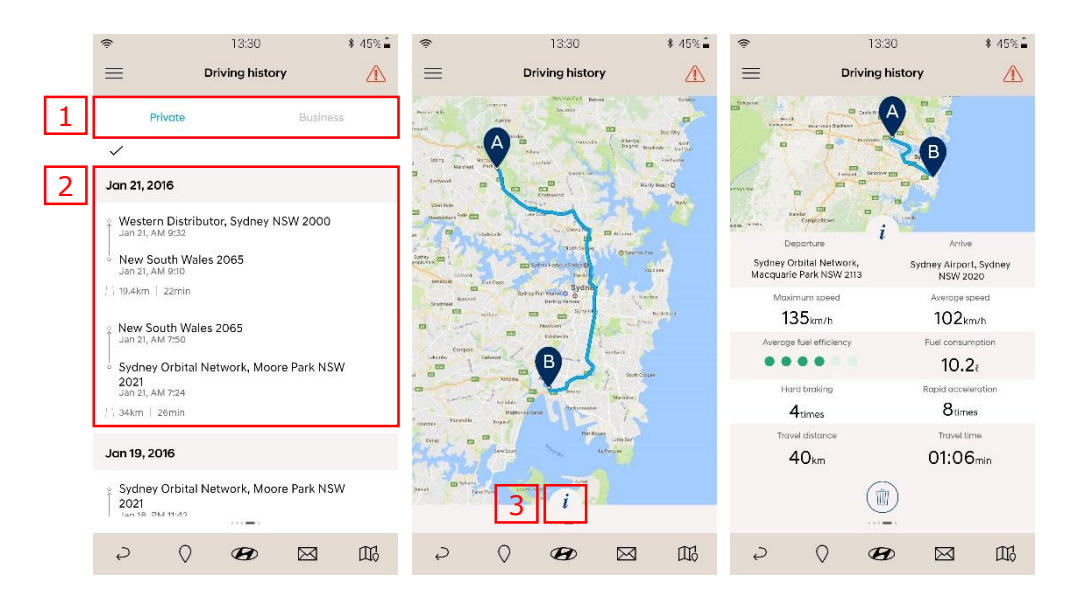

#### 2. Delete, Share, Change Driving history

- $\ominus~$  Press the  $\checkmark~$  button on the upper left corner to activate the check box.
- Select the box next to the driving history.
- $\circledast$  Press the  $\ll$  button to delete the driving history.
- ④ Press the  $\square$  button to share the driving history.

⑤ Press the button to change the driving type. ■ Driving history

| Private Business   Private   Unall 2, 2016   Western Distributor, Sydney NSW 2000   Jan 21, 2016   Mer South Wales 2065   Jan 21, AM 232   Private   Mer South Wales 2065 Jan 21, AM 232   Jan 21, AM 232   Jan 21, AM 234   Jan 21, AM 234   Sydney Orbital Network, Moore Park NSW Z021 Jan 21, AM 234 Jan 21, AM 234 Jan 21, AM 234 Jan 21, AM 234 Jan 21, AM 234 Jan 21, AM 234 Jan 21, AM 234 Jan 21, AM 234 Jan 21, AM 234 Jan 21, AM 234 Jan 21, AM 234 Jan 21, AM 234 Jan 21, AM 234 Jan 21, AM 234 Jan 21, AM 234 Jan 21, AM 234 Jan 21, AM 234 Jan 21, AM 234 </th <th></th> <th></th> <th></th> <th>2</th> <th></th> <th></th> <th></th> <th>-</th>                                                                                                    |                                                                          |                    |          | 2 |                                                        |                                 |                 | -    |
|----------------------------------------------------------------------------------------------------|--------------------------------------------------------------------------|--------------------|----------|---|--------------------------------------------------------|---------------------------------|-----------------|------|
| ✓     ✓     All     5     ✓     ✓       Jan 21, 2016     Jan 21, 2016     Jan 21, 2016     4       Vestern Distributor, Sydney NSW 2000     Jan 21, AM 632     ✓     New South Wales 2065       Jan 21, AM 632     ✓     Western Distributor, Sydney NSW 2000       Jan 21, AM 632     ✓     Western Distributor, Sydney NSW 2000       Jan 21, AM 632     ✓     Western Distributor, Sydney NSW 2000       Jan 21, AM 633     ✓     Sydney Orbital Network, Moore Park NSW       Jan 21, AM 724     Sydney Orbital Network, Moore Park NSW       Jan 19, AM 724     Sydney Orbital Network, Moore Park NSW       Jan 19, 2016     Jan 19, 2016       Sydney Orbital Network, Moore Park NSW     Sydney Orbital Network, Moore Park NSW       Jan 19, 2016     Jan 19, 2016       Sydney Orbital Network, Moore Park NSW     Sydney Orbital Network, Moore Park NSW       Jan 19, 2016     Jan 19, 2016       Sydney Orbital Network, Moore Park NSW     Sydney Orbital Network, Moore Park NSW       Jan 19, 2016     Jan 19, 2016       Sydney Orbital Network, Moore Park NSW     Sydney Orbital Network, Moore Park NSW       Jan 19, 2016     Jan 19, 2016                                                                                                    | Private                                                                  |                    | Business |   | Prive                                                  | ate                             | Busines         | s    |
| Jan 21, 2016<br>Jan 21, 2016<br>Western Distributor, Sydney NSW 2000<br>Jan 21, AM 823<br>New South Wales 2065<br>Jan 21, AM 820<br>New South Wales 2065<br>Jan 21, AM 820<br>New South Wales 2065<br>Jan 21, AM 820<br>New South Wales 2065<br>Jan 21, AM 820<br>New South Wales 2065<br>Jan 21, AM 820<br>Sydney Orbital Network, Moore Park NSW<br>2021<br>Jan 21, AM 724<br>Jaken   2emin<br>Jon 19, 2016<br>Sydney Orbital Network, Moore Park NSW<br>2021<br>Jan 21, AM 724<br>Jaken   2emin<br>Jon 19, 2016<br>Sydney Orbital Network, Moore Park NSW<br>2021<br>Jan 19, 2016<br>Sydney Orbital Network, Moore Park NSW<br>2021<br>Jan 19, 2016<br>Sydney Orbital Network, Moore Pa | ~                                                                        |                    |          |   | ← All                                                  | 5                               | 5 🖸 (           | \$ 1 |
| Western Distributor, Sydney NSW 2000       AW exit (Males 2065)         Jan 21, AM 833       Jan 21, AM 833         Jan 21, AM 833       Western Distributor, Sydney NSW 2000         Jan 21, AM 833       Jan 21, AM 833         Jan 21, AM 833       Jan 21, AM 833         Jan 21, AM 830       Western Distributor, Sydney NSW 2000         Jan 21, AM 830       Western Distributor, Sydney NSW 2000         Jan 21, AM 830       Jan 21, AM 833         Jan 24, AM 830       Jan 21, AM 833         New South Wales 2065       Jan 21, AM 724         Jan 21, AM 724       Jan 72, AM 724         Sydney Orbital Network, Moore Park NSW       2021         Jan 19, AM 724       Jan 19, AM 724         Jan 19, AM 724       Jan 19, AM 724         Jan 19, AM 724       Sydney Orbital Network, Moore Park NSW         2021       Jan 19, 2016       Jan 19, 2016         Sydney Orbital Network, Moore Park NSW       2021         Jan 19, 2016       Sydney Orbital Network, Moore Park NSW         2021       Jan 19, 2016       Sydney Orbital Network, Moore Park NSW         2021       Jan 19, Z016       Sydney Orbital Network, Moore Park NSW         2021       Jan 19, Z016       Sydney Orbital Network, Moore Park NSW         2021       Jan 19, Z016                                                                                                    | Jan 21, 2016                                                             |                    |          |   | Jan 21, 2016                                           | 5                               |                 | 7    |
| New South Wales 2065     Jan 21, AM 802     Jan 21, AM 802     Jan 21, AM 802     Jan 21, AM 802     Jan 21, AM 802     Jan 21, AM 802     Jan 21, AM 720     Jan 21, AM 720     Ja                                                                                                    | Western Disti<br>Jan 21, AM 9:32                                         | ributor, Sydney NS | W 2000   |   | New Jan 21                                             | South Wales 206<br>, AM 9:10    | 55 L            | 4    |
| I 194km   2zmin     I 194km   2zmin       New South Wales 2065     Sydney Orbital Network, Moore Park NSW       2021     2021       Jan 21, AM 724     New South Wales 2065       30 Al, AM 724     New South Wales 2065       Jan 21, AM 724     New South Wales 2065       Jan 21, AM 724     New South Wales 2065       Jan 21, AM 724     New South Wales 2065       Jan 19, 2016     Jan 19, 2016       Sydney Orbital Network, Moore Park NSW     Sydney Orbital Network, Moore Park NSW       2021     Jan 19, 2016       Sydney Orbital Network, Moore Park NSW     Sydney Orbital Network, Moore Park NSW       2021     Jan 19, 2016       Sydney Orbital Network, Moore Park NSW     Sydney Orbital Network, Moore Park NSW       2021     Jan 18, M 104                                                                                                    | <ul> <li>New South W<br/>Jan 21, AM 9:10</li> </ul>                      | 'ales 2065         |          | 2 | Jan 21                                                 | ern Distributor, S<br>, AM 9:32 | iydney NSW 20   | 00   |
| <ul> <li>New South Wales 2065 <ul> <li>Jan 21, AM 750</li> <li>Sydney Orbital Network, Moore Park NSW 2021</li> <li>Jan 21, AM 724</li> </ul> </li> <li>Sydney Orbital Network, Moore Park NSW 2021</li> <li>Jan 19, 2016</li> <li>Jan 19, 2016</li> <li>Sydney Orbital Network, Moore Park NSW 2021</li> <li>Jan 19, 2016</li> <li>Sydney Orbital Network, Moore Park NSW 2021</li> <li>Jan 19, 2016</li> <li>Sydney Orbital Network, Moore Park NSW 2021</li> <li>Jan 19, 2016</li> <li>Sydney Orbital Network, Moore Park NSW 2021</li> <li>Jan 19, 2016</li> <li>Sydney Orbital Network, Moore Park NSW 2021</li> <li>Jan 19, 2016</li> <li>Sydney Orbital Network, Moore Park NSW 2021</li> <li>Jan 19, 2016</li> <li>Sydney Orbital Network, Moore Park NSW 2021</li> <li>Jan 18, 2016</li> <li>Sydney Orbital Network, Moore Park NSW 2021</li> <li>Jan 18, 2016</li> <li>Sydney Orbital Network, Moore Park NSW 2021</li> <li>Jan 18, 2016</li> <li>Sydney Orbital Network, Moore Park NSW 2021</li> <li>Jan 19, 2016</li> <li>Sydney Orbital Network, Moore Park NSW 2021</li> <li>Jan 19, 2016</li> <li>Sydney Orbital Network, Moore Park NSW 2021</li> <li>Jan 19, 2016</li> <li>Sydney Orbital Network, Moore Park NSW 2021</li> <li>Jan 19, 2016</li> <li>Sydney Orbital Network, Moore Park NSW 2021</li> <li>Jan 19, 2016</li> <li>Sydney Orbital Network, Moore Park NSW 2021</li> <li>Jan 19, 2016</li> <li>Sydney Orbital Network, Moore Park NSW 2021</li> <li>Jan 19, 2016</li> <li>Sydney Orbital Network, Moore Park NSW 2021</li> <li>Jan 19, 2016</li> <li>Sydney Orbital Network, Moore Park NSW 2021</li> <li>Jan 19, 2016</li> <li>Sydney Orbital Network, Moore Park NSW 2021</li> <li>Jan 19, 2016</li> </ul>                                                                                                    | / i 19.4km   22min                                                       |                    |          |   | 19.4kn                                                 | n   22min                       |                 |      |
| Sydney Orbital Network, Moore Park NSW 2021 Jan 21, AM 724  Jan 21, AM 724  Jan 24, AM 729  Jan 19, 2016  Sydney Orbital Network, Moore Park NSW 2021 Jan 19, 2016  Sydney Orbital Network, Moore Park NSW 2021 Jan 18, 2021 Jan 18, 2021 Jan 18, 2021 Jan 18, 2021 Jan 18, 202  Defended to 470,42  Defended to 470,42  Defended t                                                                                                    | New South W<br>Jan 21, AM 7:50                                           | ales 2065          |          |   | <ul> <li>Sydn</li> <li>2021</li> <li>Jan 21</li> </ul> | ey Orbital Netwo<br>, AM 7:24   | rk, Moore Park  | NSW  |
| 11 34km   26min     11 34km   26min       Jan 19, 2016     Jan 19, 2016       • Sydney Orbital Network, Moore Park NSW     Sydney Orbital Network, Moore Park NSW       2021     Sydney Orbital Network, Moore Park NSW       > O CO     CO       > O CO     CO                                                                                                    | <ul> <li>Sydney Orbit.</li> <li>2021</li> <li>Jan 21, AM 7:24</li> </ul> | al Network, Moore  | Park NSW |   | New Jan 21                                             | South Wales 206<br>, AM 7:50    | 5               |      |
| Jan 19, 2016 Jan 19, 2016<br>Sydney Orbital Network, Moore Park NSW 2021<br>Locital data trade                                                                                                    | 34km   26min                                                             |                    |          |   | / i 34km                                               | 26min                           |                 |      |
| Sydney Orbital Network, Moore Park NSW     Sydney Orbital Network, Moore Park NSW       2021     2021       Lastic Data Hot     Image: Compared to the compared to the compared to the                                                                                                    | Jan 19, 2016                                                             |                    |          |   | Jan 19, 2016                                           | 5                               |                 |      |
|                                                                                                    | Sydney Orbit                                                             | al Network, Moore  | Park NSW |   | Sydn<br>2021                                           | ey Orbital Netwo                | ork, Moore Parl | NSW  |
|                                                                                                    | 2 0                                                                      | B                  |          |   | Ş                                                      | 0 8                             | $\bowtie$       | Œ    |

#### Vehicle health check

Diagnoses the vehicle health. If a fault code is detected, it is captured automatically for diagnosis by Hyundai.

button.

Start

- ⊖ Initiating system inspection
- Place the gear lever to "P" position
- Turn the ignition ON
- When ready, press th

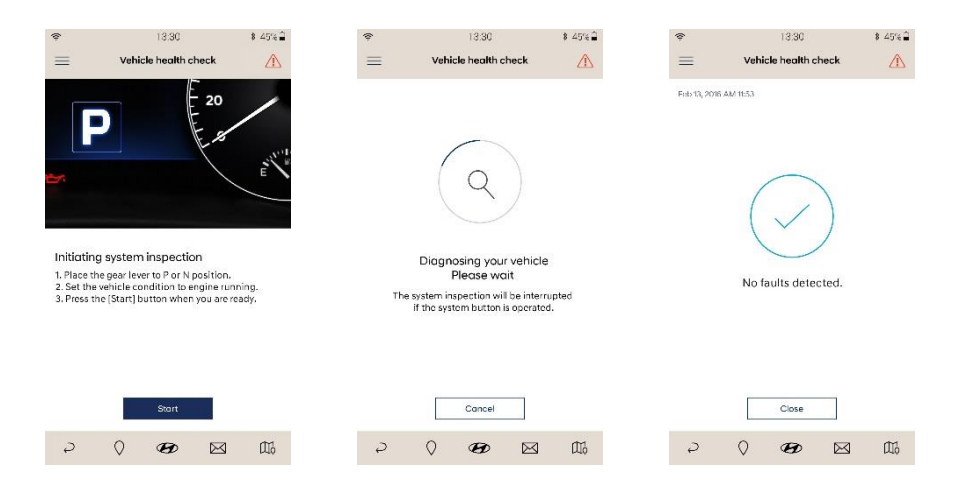

#### ⊜ Fault code detected

The alert notification will appear when a fault code is detected. Pre com all" button to call the favourite dealer and make a reservation for vehicle maintenance.

\* When a fault code is detected, the diagnosis data will be sent to Hyundai for vehicle maintenance.

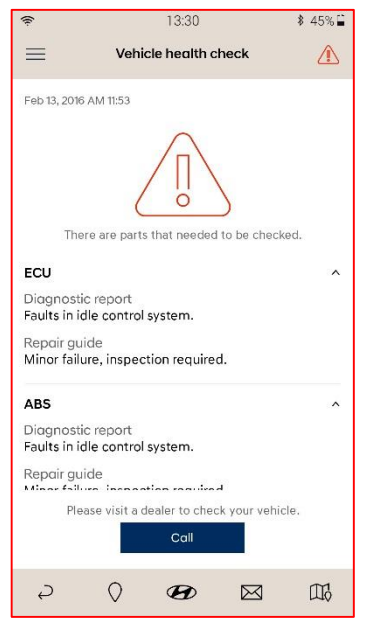

#### Parking management

Provides the parking management of the user's vehicle through parking location, time setting and uploading parking photos by using locations services on the user's smartphone.

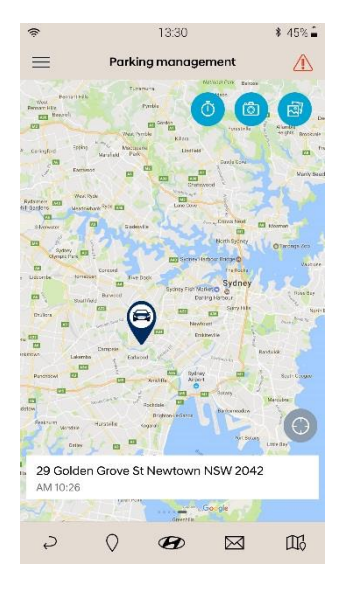

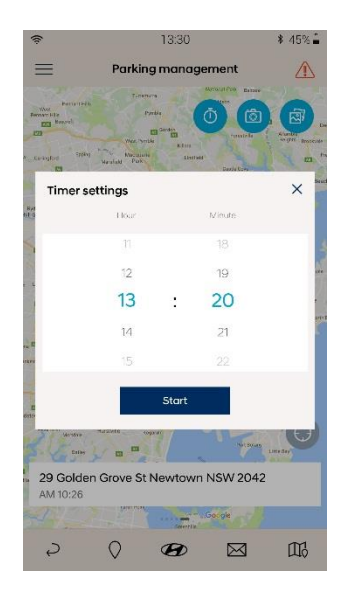

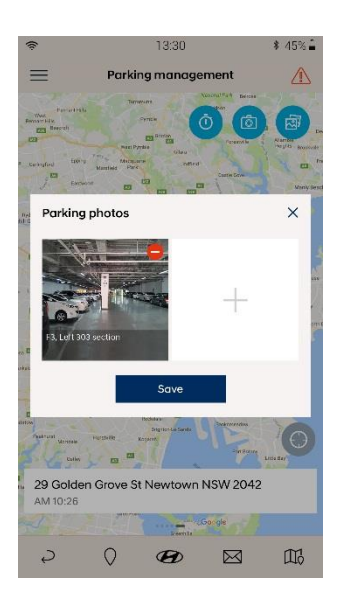

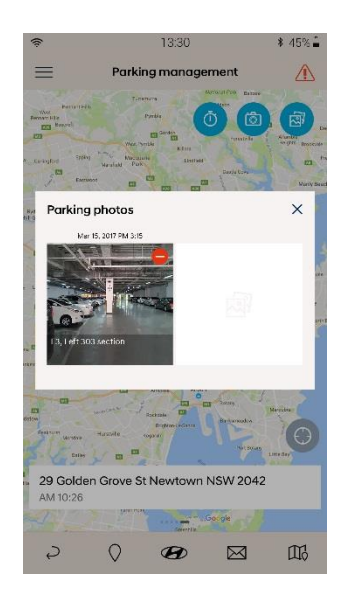

### 4. Main function > 2) Book a service

#### Book a service

A convenient way to book a service for the vehicle.

| P         | 13:30               |                  | \$ 45% 🗎 |
|-----------|---------------------|------------------|----------|
| =         | Book a ser          | vice             |          |
|           | Please comfirm your | vehicle details. |          |
| Model     |                     |                  |          |
| Rego      |                     |                  |          |
| Mileage   |                     |                  |          |
| VIN       |                     |                  |          |
| Stillwell | Hyundai             |                  | •        |
|           |                     |                  |          |
|           |                     |                  |          |
|           |                     |                  |          |
|           | Book                |                  |          |
|           |                     | _                |          |
| Ş         | 0 B                 | $\bowtie$        |          |

#### Customer care

Provides easy access to Customer care, browse FAQs, complete an online request or call customer care directly.

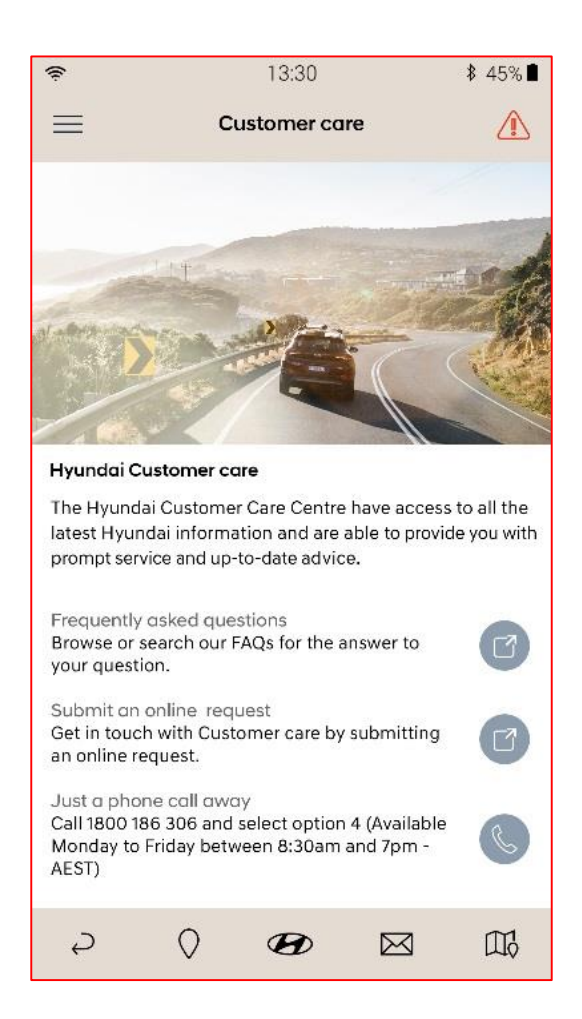

#### Emergency assist

Notifies pre-registered recipients of location and information when a 'Crash Signal' is detected on the vehicle's BCM.

- 1 Explanation on Emergency assist service.
- 2 Settings provide RSA No., contact, Rescue message.
  - RSA number is displayed as default.
  - User may add up to 5 phone numbers. Press 4 to load contacts from the phone.
  - Rescue message can be specified through edit. If not, the default phrase will be sent.

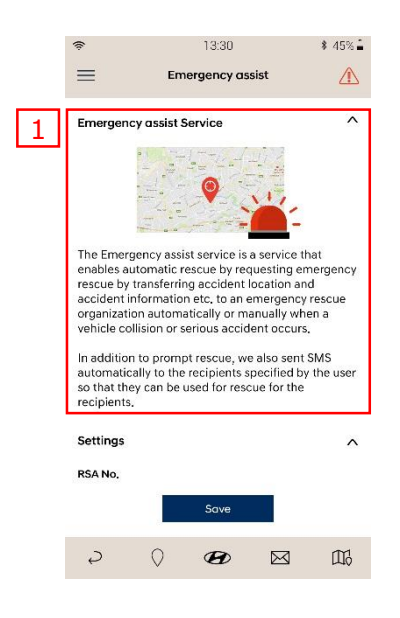

| Settings       |                           | ^  |
|----------------|---------------------------|----|
| RSA No.        |                           |    |
| 000-0000-0     | 000                       |    |
| Create new cor | ntact                     | 2+ |
| 010-1234-456   | 57                        | -  |
| 010-2345-67    | 89                        | -  |
| 010-1235-123   | 7                         | -  |
| 010-1234-123   | 4                         | +  |
| А              | dd up to 5 phone numbers, |    |

- ③ When a crash signal is detected, a notice pops up and counts 15 seconds before message transfer.
- ④ A message example.

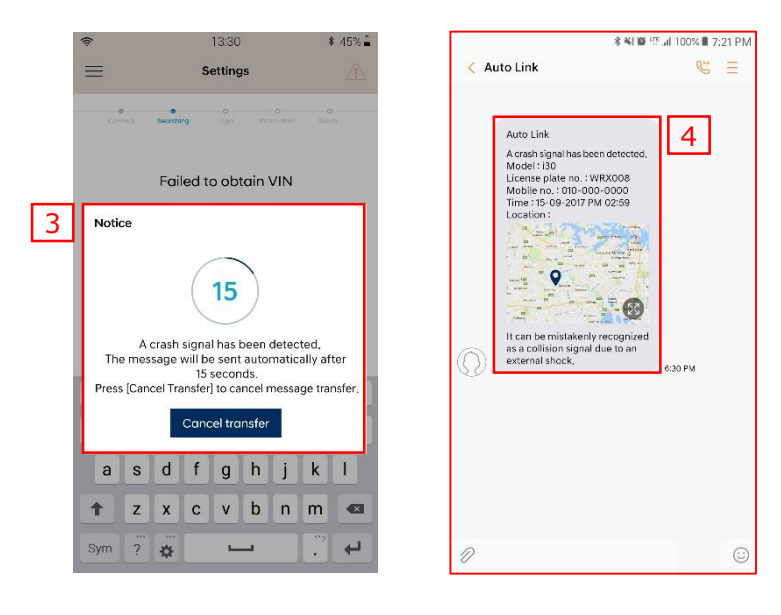

### Accident assist

Records the event of an accident or breakdown to save on the smartphone.

- ① My vehicle Vehicle plate number, Driver license number(registered at first time only)
- 2 The event Date, Location, What happened?
- ③ At the scene Other drivers and vehicles, Other people involved, Add photo, Other vehicle's condition (Memo)

|          | (î:                   | 13:30             | Ç.          | \$ 45% 🛱 |
|----------|-----------------------|-------------------|-------------|----------|
|          | ≡                     | Accident          | assist      |          |
|          | Accident i            | nput              | Accident h  | istory   |
| 1        | My vehicle<br>HE36578 |                   |             |          |
|          | Driver license        | number            |             | 2        |
|          | The event             |                   |             |          |
| Ľ        | 19-12-2017 (          | 02:30 PM          |             | Ë        |
|          | Ellerston, Ne         | ew South Wales    | 2337        | •        |
|          | What happen           | ed?               |             | ~        |
| 3        | At the scene          |                   |             |          |
| <u> </u> | Other drivers         | and vehicles      |             | >        |
|          | Other people          | involved          |             | >        |
|          | Add photo             |                   |             | ි        |
|          | Other vehicle         | 's condition (Mer | סוד)        |          |
|          |                       | Save              |             |          |
|          | Ş                     | 0 B               | $\boxtimes$ |          |

11

Q

m

The event

- Date Date and time can be set up by pressing the 📋 icon
- Location Location can be set up by pressing the **Q** icon
- What happened? provides drop down menu to select the event.

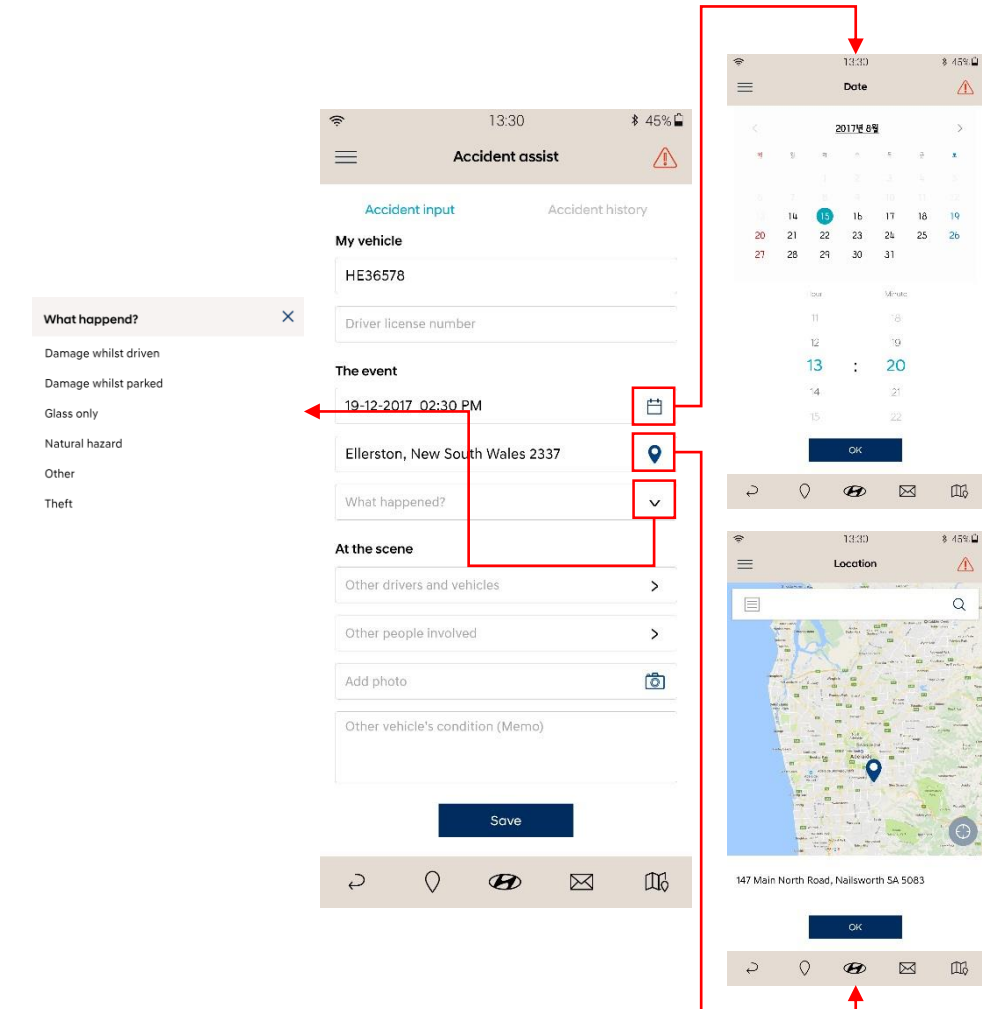

At the scene

- Other drivers and vehicles save other drivers and vehicle information.
- Other people involved save other people who are involved in the event.
- Add photo take a photo to save the scene by pressing the 🙆 button.
- Other vehicles condition (Memo)

| 13:30<br>Accident assist<br>Accident input Accident his<br>rvehicle |         | Please p<br>James<br>Trucker bus  | 13:30<br>Other drivers and vehi<br>provide the driver and vehi<br>relevant to the occide | \$ 45%.∰<br>icles ▲    | *         | Other dr | 13:30             | \$ 45%⊆<br>es <u>∧</u> |
|---------------------------------------------------------------------|---------|-----------------------------------|------------------------------------------------------------------------------------------|------------------------|-----------|----------|-------------------|------------------------|
| 13:30<br>Accident assist<br>Accident input Accident his<br>rvehicle | * 45% 🖨 | Please ;<br>James<br>Truckorbus   | Other drivers and veh<br>provide the driver and vehic<br>relevant to the accide          | icles                  |           | Other dr | ivers and vehic   | es 🛆                   |
| Accident assist  Accident input Accident his  rvehicle              | ¥ 45%∎  | Please ;<br>James<br>Truck or bus | provide the driver and vehi<br>relevant to the accide                                    | sle information        |           | Diam     |                   |                        |
| Accident input Accident his                                         | tory    | James<br>Truck or bus             |                                                                                          |                        |           | FIEO3    | se enter details, |                        |
| Accident input Accident his vehicle                                 | itory   | James<br>Truck or bus             |                                                                                          | + Add                  | Other dri | lver     |                   |                        |
| r vehicle                                                           |         |                                   |                                                                                          | 应                      | First nar | ne       |                   |                        |
|                                                                     |         |                                   |                                                                                          |                        | Last nar  | ne       |                   |                        |
| 1006570                                                             |         |                                   |                                                                                          |                        | License   | namber   |                   |                        |
| 1236578                                                             | 22      |                                   |                                                                                          |                        | Mobile i  | number   |                   |                        |
| )river license number                                               | 9       |                                   |                                                                                          |                        | Stato     |          | V P               | asteorio               |
|                                                                     | 1       |                                   |                                                                                          |                        | Vehicle   |          |                   |                        |
| eevent                                                              |         |                                   |                                                                                          |                        | Vehicle   | lype     |                   | ~                      |
| 9-12-2017 02:30 PM                                                  | Ë       |                                   |                                                                                          |                        | Make      |          |                   | ×                      |
| Ilerston, New South Wales 2337                                      | •       |                                   | Sava                                                                                     |                        | Model     |          | 1000              | v                      |
| /hat happened?                                                      | ~       | Ş                                 | 0 69                                                                                     |                        | Ð         | 0        | Save E            | 3 DB                   |
| the scene                                                           |         | ÷                                 | 13:30                                                                                    | \$ 45% 🗳               | (0)       |          | 13:30             | \$ 455                 |
| )ther drivers and vehicles                                          | >       | ≡                                 | Other People Involv                                                                      | ed 🔬                   | ≡         | Othe     | r People Involv   | ed 🛛                   |
| )ther people involved                                               |         | Please p                          | provide the driver and vehi<br>relevant to the accide                                    | sle information<br>nt, |           | Pleo     | ase enter detail  | s.                     |
| idd photo                                                           | õ       | James<br>Witness                  |                                                                                          | + A00                  | Last na   | me       |                   |                        |
| Ther vehicle's condition (Memo)                                     |         | Jamie                             |                                                                                          | ŵ                      | Туре      |          |                   | v                      |
| Aner vehicle's condition (weino)                                    |         | Passenger                         |                                                                                          | <u>in</u>              | Mabile    | number   |                   |                        |
|                                                                     |         |                                   |                                                                                          |                        | State     |          | v                 | Postcode               |
| Save                                                                |         |                                   |                                                                                          |                        | Memo      |          |                   |                        |
|                                                                     | ~       |                                   |                                                                                          |                        |           |          |                   |                        |
|                                                                     | Щó      |                                   |                                                                                          |                        |           |          |                   |                        |
|                                                                     |         |                                   |                                                                                          |                        |           | -        |                   |                        |
|                                                                     |         |                                   | Save                                                                                     |                        |           |          | Save              | 1                      |
|                                                                     |         | Ş                                 | 0 🛛                                                                                      |                        | Ş         | 0        | B                 |                        |
|                                                                     |         |                                   | <b>≜</b>                                                                                 |                        |           |          |                   |                        |

#### myHyundai

Opens the myHyundai portal.

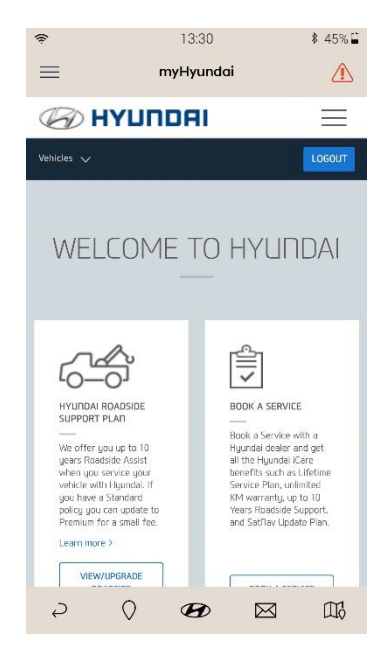

Шł

#### Vehicle health report

Provides report on the vehicle health.

- $\odot$  Select the report item for details.
- Press the button to check the full detail of the diagnosed items.

|   |                                                       | \$ 45% 🖬 |
|---|-------------------------------------------------------|----------|
|   | Vehicle health report                                 |          |
|   | $\checkmark$                                          |          |
| 1 | February vehicle health report<br>Feb 1, 2016 AM 2:20 | >        |
|   | March vehicle health report<br>March 1, 2016 AM 2:20  | >        |
|   | April vehicle health report                           | >        |

0

Ð

2

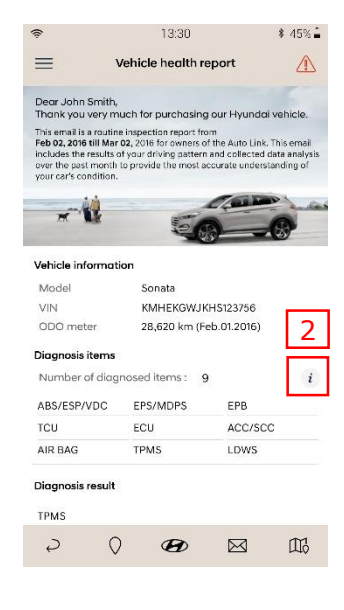

Provides statistics of the user's driving pattern that can be viewed in daily, weekly or monthly. Swipe the screen left or right to show Statistics (ECO Driving) or Statistics (Speed).

### Statistics (ECO Driving)

Provides statistics of the user's driving pattern, results can be viewed in daily, weekly or monthly.

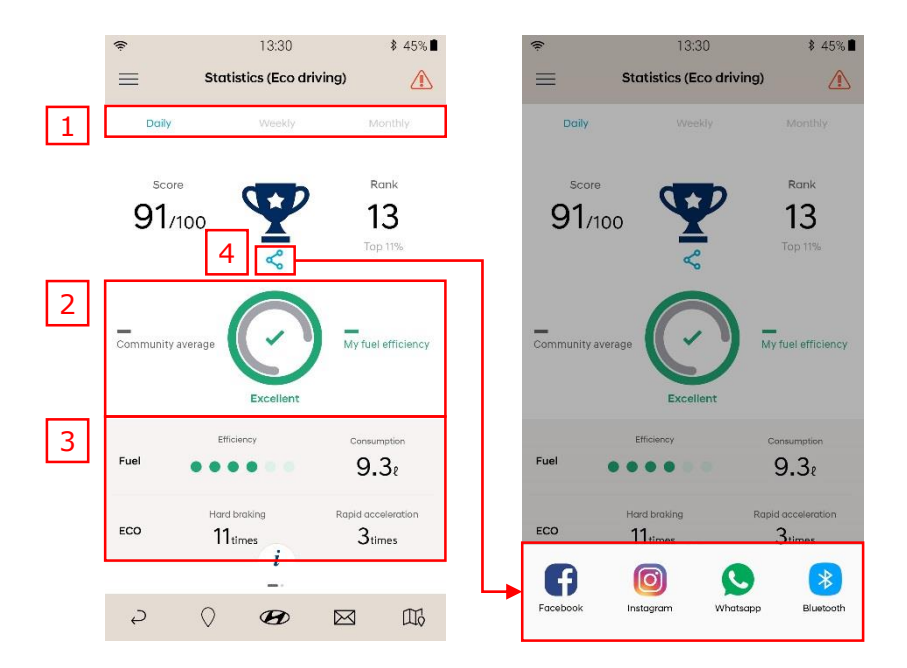

- ⊖ Statistics grouped: Daily, Weekly or Monthly.
- ⊜ ECO Driving Information
  - Community average
  - My fuel efficiency
- ⊛ Driving Pattern Analysis: Provides statistics for
  - Efficiency
  - fuel consumption
  - hard braking
  - rapid acceleration
- ④ Share provides sharing function on the shareable applications created at the bottom of the page.

### Statistics (Speed)

Provides statistics of the user's driving pattern, results are grouped in daily, weekly or monthly.

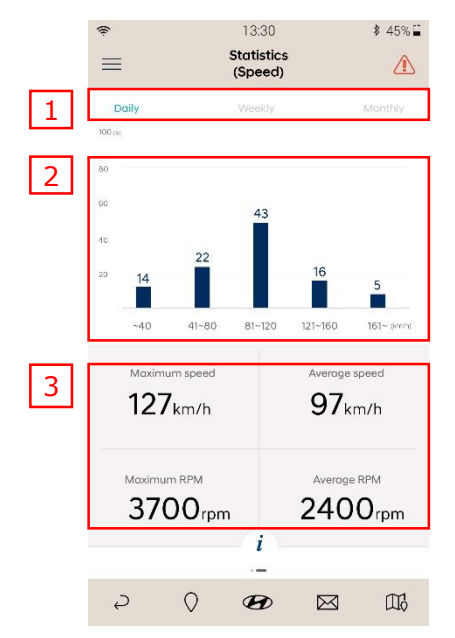

- ⊖ Statistics Period Types: Daily, Weekly and Monthly.
- Driving Pattern Analysis
  - : Less than 40 km/h, ~80 km/h, ~120 km/h, ~160 km/h, over 160 km/h
- ⊛ Driving Pattern Analysis
  - : Maximum Speed, Average Speed, Maximum RPM and Average RPM.

#### New car

Provides new car search and quotation comparison on myHyundai website .

| ew Car        | Locato         | r    |   |
|---------------|----------------|------|---|
| Q Search B    | y Make & M     | odel |   |
| ost Code      |                |      |   |
| Enter Your F  | Post Code      |      |   |
| elect A Model |                |      |   |
| < All Mode    | s >            |      | • |
| lody Style    |                |      |   |
| < All Body S  | Styles >       |      | , |
| rice          |                |      |   |
| < No Min >    |                |      | ٠ |
| < No Max >    |                |      |   |
| evwords       |                |      |   |
| Keywords: 6   | .g. 4x4. Sport |      |   |
| ney norda. e  | ngi akat oport |      |   |

#### Demo / Pre-owned cars

Provides used car search and quotation comparison on myHyundai website .

| 2        | 13:30                    | \$ 45 |
|----------|--------------------------|-------|
| =        | Demo & pre-owned car     | L     |
| Demo     | & Pre-Owned Car L        | ocato |
| Q Sea    | rch By Make & Model      |       |
| Postcode | e Or Suburb              |       |
| Enter    | Your Post Code or Suburb |       |
| 25km     | n                        | ۷     |
| Select A | Model                    |       |
| < All    | Models >                 | ۲     |
| Body Sty | le                       |       |
| < All    | Body Styles >            | ٠     |
| Price    |                          |       |
| < No     | Min >                    | ٠     |
| То       |                          |       |
| < No     | Max >                    | ۳     |
| Keyword  | s                        |       |
| Keyw     | ords: e.g. 4x4, Sport    |       |
| -        | 0                        | ~     |
| P        | $\vee$ $\bullet$         | Ĺ     |

The user can check the Auto Link information such as Module setup, User Information, Driving type, Application settings, Program version, Unit Settings, User guide, and Module diagnosis.

| (ŧ:              |                      | 13:30 |           | \$ 45% 🗎 |  |  |
|------------------|----------------------|-------|-----------|----------|--|--|
| Ø                |                      |       | ŕ         | °≞ ×     |  |  |
| Vehicle m        | anagem               | ent   |           | ×        |  |  |
| Book a se        | Book a service       |       |           |          |  |  |
| Custome          | r care               |       |           |          |  |  |
| myHyunc          | lai                  |       |           | ~        |  |  |
| Configure        | ation                |       |           | ^        |  |  |
| Module setup     |                      |       |           |          |  |  |
| User information |                      |       |           |          |  |  |
| Driving typ      | Driving type         |       |           |          |  |  |
| Application      | Application settings |       |           |          |  |  |
| Program version  |                      |       |           |          |  |  |
| Unit settings    |                      |       |           |          |  |  |
| User guide       |                      |       |           |          |  |  |
| Module dia       | gnosis               |       |           |          |  |  |
| Ş                | $\bigcirc$           | B     | $\bowtie$ |          |  |  |

#### Module setup

Turn the engine on and press the 'Start' button to begin the module search. Select the detected DIAGNOSIS MODULE and press 'Next' to start the vehicle information retrieval step.

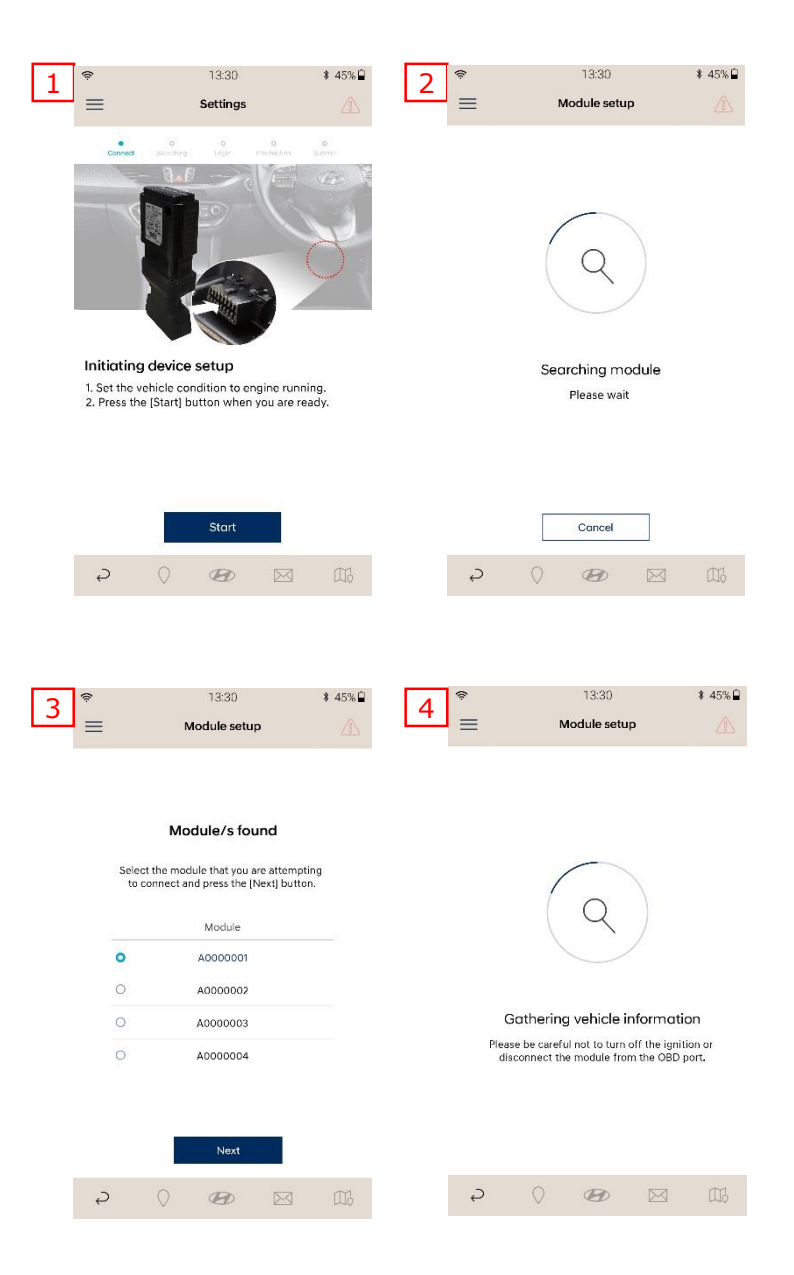

### User information

Shows the user's information.

- $\ominus$  Only partial user information can be modified when linked to myHyundai.
- ⊖ All user information except VIN can be modified if not linked to myHyundai.

| ŵ           |         | 13:30      |           | \$ 45% 🗎 |
|-------------|---------|------------|-----------|----------|
| ≡           | Us      | er informa | tion      |          |
| Doe         |         |            |           |          |
| John        |         |            |           |          |
| 012-345-678 | 39      |            |           |          |
| john@myhy   | rundai. | .com       |           |          |
| Sydney      |         | ~          | 2000      |          |
| KMHD351UI   | MEU24   | 40745      |           |          |
| DMR87r      |         |            |           |          |
| 1020km      |         |            |           |          |
| 2017-04-13  |         |            |           |          |
| Alto Hyunda | ai      |            |           | 9        |
|             |         | Update     |           |          |
| Ş           | 0       | B          | $\bowtie$ |          |

### Driving type

Function to enable and select driving type.

- ⊖ Enable/disable driving type display. Driving type will be displayed on driving information when enabled.
- $\oplus$  Select the driving type as Private or Business.

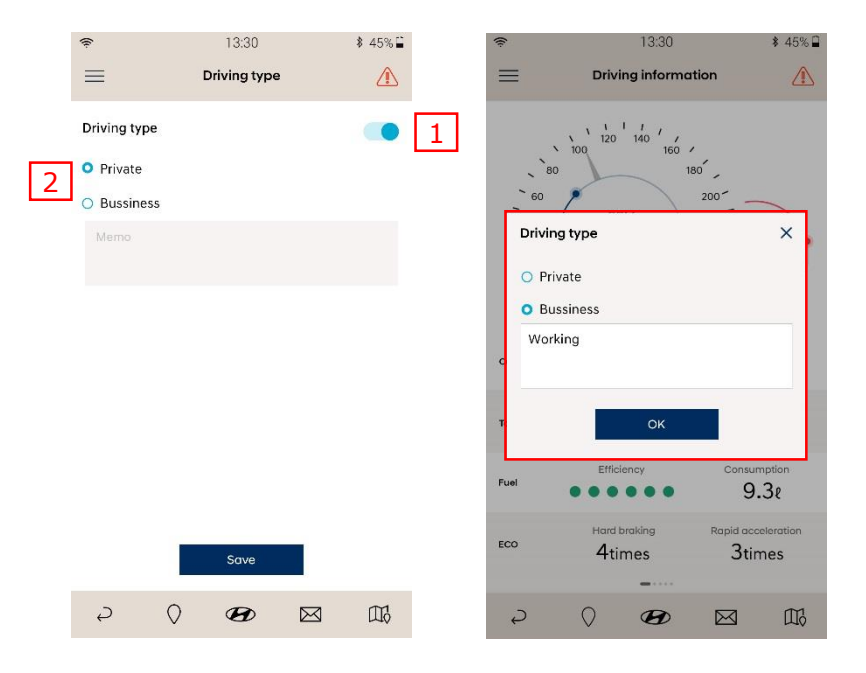

#### Application settings

Provides application settings for Driving history, Emergency assist service, and Notification settings.

- $\odot$  Enable/disable displaying driving history.
- $\bigcirc$  Enable/disable saving driving history.
- ⊛ Enable/disable displaying Emergency assist service notification.
- ④ Enable/disable receiving notifications.

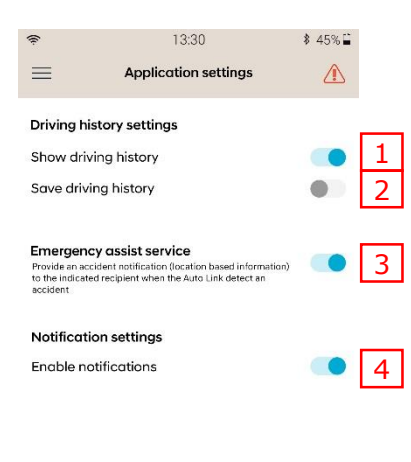

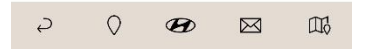

#### Program version

Provides program version information

- Resource version
- Module firmware version
- Module database version
- Last successful data connection.

| ŕ                               | 13:30           |           | \$ 45%⊑ |  |
|---------------------------------|-----------------|-----------|---------|--|
| ≡                               | Program versi   | on        |         |  |
|                                 |                 |           |         |  |
| App version                     | 1.0.4           |           |         |  |
| Resource version                | on              |           |         |  |
| Current version                 | 01-0118         |           |         |  |
| Latest version                  | 01-0118         |           |         |  |
| Module firmwa                   | re version      |           |         |  |
| Module version                  | 3.12            |           |         |  |
| Server version                  | 3.13            |           |         |  |
| Module databa                   | se version      |           |         |  |
| Module version                  | 62.4            |           |         |  |
| Server version                  | 62.5            |           |         |  |
| Last successful data connection |                 |           |         |  |
| Vehicle/Databas                 | e 24/03/2017 12 | 2:35pm    |         |  |
| 2 Q                             | B               | $\bowtie$ |         |  |
| € V                             |                 |           | що      |  |

#### Unit settings

Set the units for Fuel efficiency and Tyre pressure in the application.

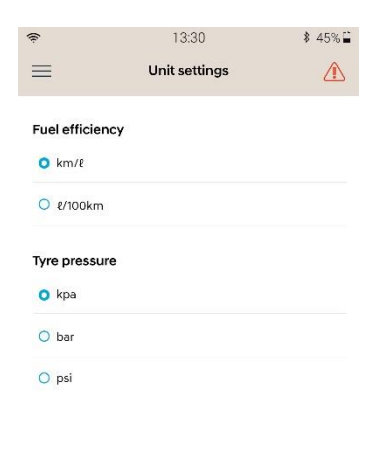

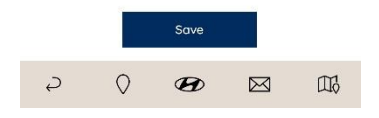

### Module diagnosis

- 1. Provides a self-test function to check modules operation.
  - Press stort button in the Bluetooth section to check the Bluetooth function with the DIAGNOSIS MODULE.
  - Press stort button in the Communication section to check communication between vehicle and DIAGNOSIS MODULE
  - Press stort button in the Software update section if you want to perform software update on the DIAGNOSIS MODULE.
  - ④ Module check result will be displayed in green if the module is operating properly

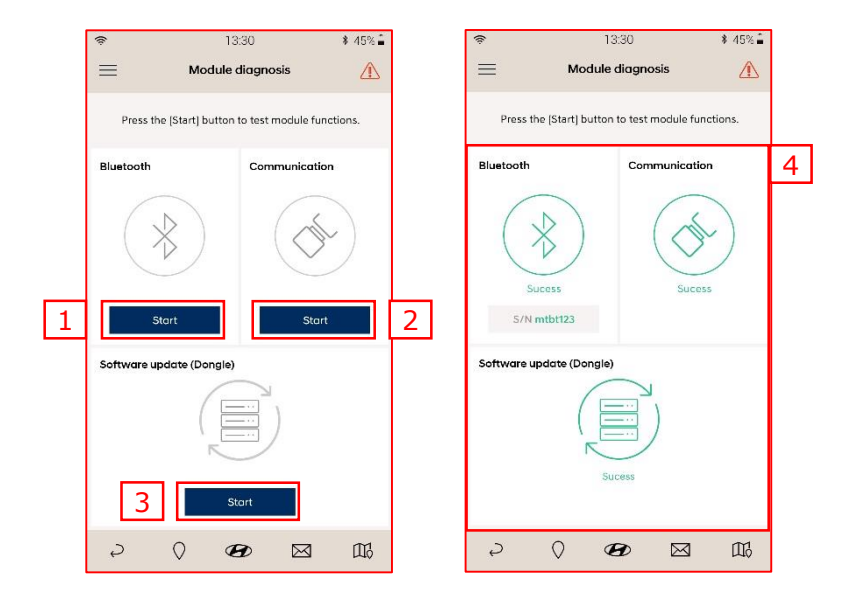

- 2. The result of module diagnosis will be displayed in red color if it fails
  - Press the solution button on the Bluetooth and Communication section. Solution will be displayed on the Auto Link application.
  - Follow the instruction and check the connection again by pressing the tree terms
  - Press the button on the Software update section if the problem still remains.

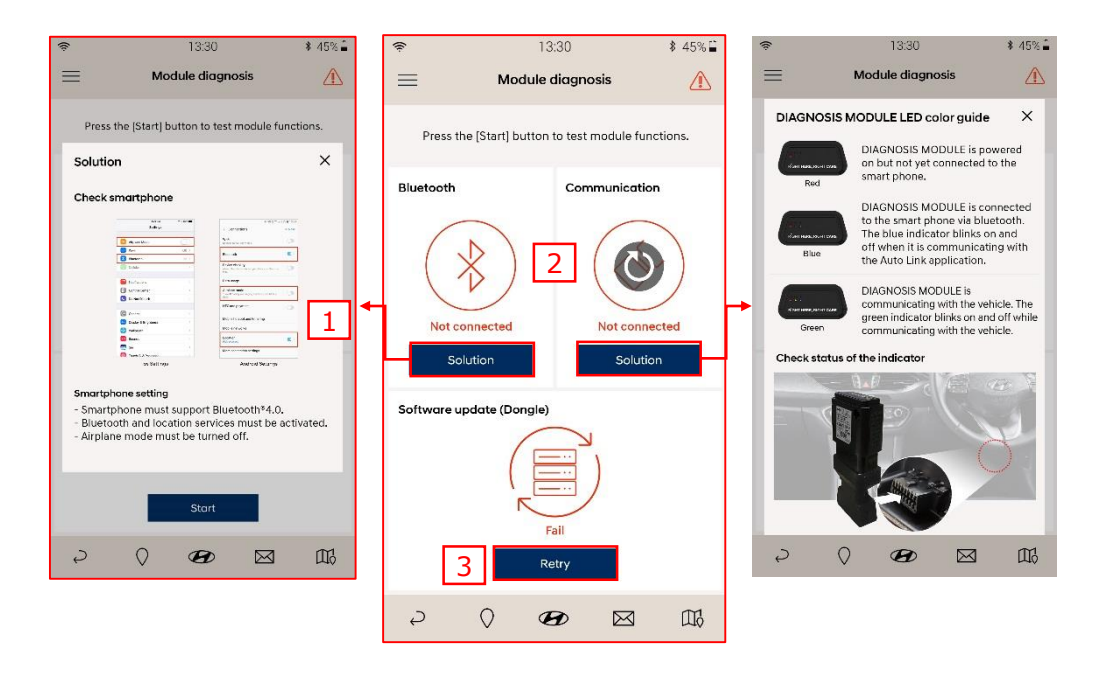

# 6. Appendix

The Hyundai Auto Link Module is covered by your vehicle's 5 year limited warranty in accordance with the terms, and as published in, the owner's manual for the vehicle. Your vehicle's limited warranty does not cover the Hyundai Auto Link application which is provided to you on an "as-is" and "where-is" basis. In addition, Hyundai cannot promise uninterrupted or problem-free service, and cannot promise that the data or information provided to you will be complete, current or error-free. All data and information is provided to you through the Hyundai Auto Link application on an "as-is" basis. To the maximum extent permitted by law, Hyundai expressly disclaims any and all warranties of any kind, express or implied, about the Hyundai Auto Link application and any data and information and services provided through it, including, without limitation, any warranties as to content, quality, accuracy, timeliness, completeness, correctness, reliability, non-infringement, merchantability, or fitness for a particular purpose, and all such warranties are expressly excluded. Where a warranty cannot be excluded by law, if Hyundai breaches such a warranty in connection with the Hyundai Auto Link application, Hyundai reserves the right (to the extent permitted by law) to remedy the breach by providing the Hyundai Auto Link application again or paying for it to be provided again.

#### Copyright

Copyright©2016. All rights reserved by Hyundai Motor Company.

The copyright is held by Hyundai Motor Company. Copying, publishing, licensing of texts, graphics or images of this guide without prior approval in writing are strictly prohibited. When Auto Link user's guide is copied, downloaded, published, distributed, and used as a source without the prior approval of Hyundai Motor Company, the party in question will be held legally liable.

# 6. Appendix

### DIAGNOSIS MODULE specifications

| Item                  | Specifications                                             |
|-----------------------|------------------------------------------------------------|
| CPU                   | ARM 32-bit Cortex <sup>™</sup> -M3 (STM32F105RCT6) @ 72MHz |
| Memory                | Flash Memory 256KByte, SRAM 64KByte                        |
| Flash memory          | 8MByte                                                     |
| Operating voltage     | DC 9V ~ 18V                                                |
| Operating temperature | -10°C ~50°C                                                |
| Storage temperature   | -20°C ~80°C                                                |
| Current consumption   | Typical mode 120mA @ 12V<br>Sleep mode 4mA @12V            |
| Bluetooth protocol    | Bluetooth Low Energy 4.1 (Power Class 2) 2402~2480         |
| Can interface         | High Speed CAN                                             |
| Dimension             | 48 X 25 X 24 mm                                            |
| Case                  | PC + Nylon                                                 |

#### Notes regarding compliance

The Module complies with part 15 of the FCC Rules, US. Operation is subject to the following two conditions: (1) The Module may not cause harmful interference, and (2) the Module must accept any interference received, including interference that may cause undesired operation.

**Caution:** Changes or modifications not expressly approved by the party responsible for compliance could void the user's authority to operate the equipment.

% This appliance and its antenna must not be co-located or operation in conjunction with any other antenna or transmitter.

A minimum separation distance of 20  $_{\rm CM}$  must be maintained between the antenna and the person for this appliance to satisfy the RF exposure requirements.

This product is CE marked according to the provision of the RED Directive (14/53/EU). G.I.T., Co., Ltd., (as manufacturer of the Module) declares that this product is in compliance with the essential requirements and other relevant provisions of Directive 2014/53/EU

### 7. FAQs

### The DIAGNOSIS MODULE can not be detected

The main cause of this problem is that either the DIAGNOSIS MODULE is not connected to the OBD port or Bluetooth is turned OFF. Please check your module in accordance to the following instructions.

- 1. Check smartphone settings.
  - ✓ Make sure Airplane Mode is turned OFF.
  - ✓ Make sure Bluetooth is turned ON.
- 2. Check connection between the DIAGNOSIS MODULE and the OBD port. Also, check if the ignition is on or the engine is running.
  - Open the fuse box and check the LED status of the DIAGNOSIS MODULE.
  - ✓ Try reconnecting the DIAGNOSIS MODULE to the OBD port.
- 3. If the problem cannot be resolved by the above methods, please contact your dealer or the call center for more information.

### Auto Link application is not running

The problem may occur due to application crash or malfunction of the smartphone's operating system. Please check your application in accordance to the following instructions.

- 1. Restart your smartphone and try again.
- 2. Remove the Auto Link application from your smartphone and reinstall it through the App Store or Google Play.
- 3. If the problem cannot be resolved by the above methods, please contact your dealer or the call center for more information.

#### Driving Information is not updated

The problem may be caused by the Bluetooth connection and/or program version. Please check your application in accordance to the following instructions.

- 1. Check the Bluetooth connection between the DIAGNOSIS MODULE and the Auto Link application.
- 2. Make sure your Auto Link application is the latest update. You can check the current version on program version of configuration.

#### [NOTICE]

• For more information, please refer to the user's guide on the Auto Link application on your smartphone.